## Инструкция вход и использование EDU.IEML.RU

Откройте браузер и наберите idis.ieml.ru.

| ЧОУ ВО "Казанский инновационный университет имени В. Г. Тимирясова (ИЗУП)" - Mozilla Firefox |                                                     |     |        |  |  |  |  |
|----------------------------------------------------------------------------------------------|-----------------------------------------------------|-----|--------|--|--|--|--|
| iδ ЧОУ ВО "Казанский иннов∈ × ▶                                                              | Shipping up to Boston / E 🕸 🗙 🔞 Новая вкладка 🛛 🗙 🕂 |     |        |  |  |  |  |
| ← → ℃ ŵ                                                                                      | 0 Attps://idis.ieml.ru/Education/protected/         | ⊌ ☆ | lii\ 🗊 |  |  |  |  |
| 👔 Кабинет Операции Служба поддержки Вопрос Деканату Вопрос Ректорату Завершить сеанс         |                                                     |     |        |  |  |  |  |
| Информационная система                                                                       |                                                     |     |        |  |  |  |  |

Введите логин и пароль от системы idis.ieml.ru.

| усский язык   English           |             |
|---------------------------------|-------------|
| Введите имя пользовате/         | пя и пароль |
| Имя пользователя                |             |
| @login                          |             |
| Пароль                          |             |
| •••••                           |             |
| Войти                           |             |
| Вход в систему для абитуриентов |             |
| Административный вход           |             |
| Восстановление пароля           |             |
|                                 |             |

На главной странице IDIS.IEML.RU нажмите на ссылку

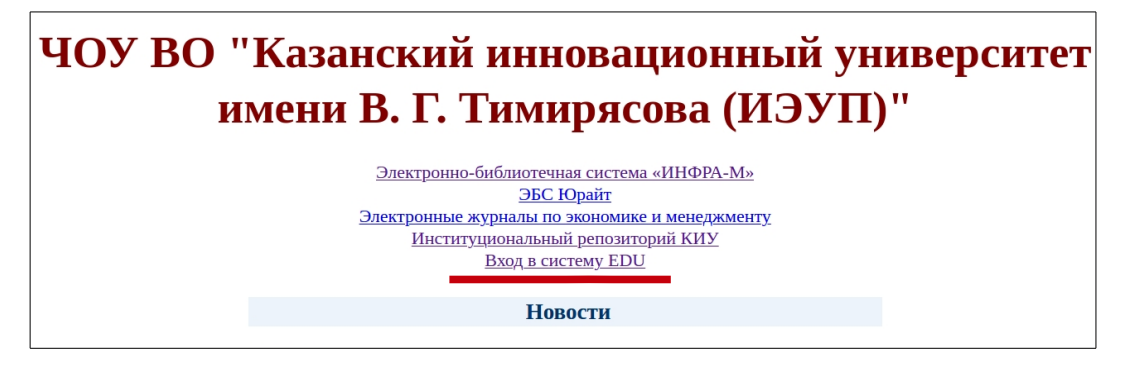

В случае отсутствия электронной почты появиться сообщение. Необходимо заполнить поле «Адрес электронной почты» актуальным e-mail.

|                                           |     |                                                             | Развернуть всі                   |
|-------------------------------------------|-----|-------------------------------------------------------------|----------------------------------|
| ▼ Основные                                |     |                                                             |                                  |
|                                           |     | Поля, обозначенные значком "🚖", обязятельны для заполнения! | ×                                |
| Фамилия                                   | æ   | Андреева                                                    |                                  |
| Имя                                       | ×   | Ирина                                                       |                                  |
| Отчество или второе имя                   |     | Петровна                                                    |                                  |
| Адрес электронной почты                   | ×   |                                                             |                                  |
| Показывать адрес электронной почт         | гы  | Только другим слушателям курса                              |                                  |
| Город                                     |     | Казань                                                      |                                  |
| Выберите страну                           |     | Россия                                                      |                                  |
| Часовой пояс                              |     | Часовой пояс сервера (Европа/Москва) 🗢                      |                                  |
| <ul> <li>Изображение пользоват</li> </ul> | еля |                                                             |                                  |
| Текущее изображение                       |     | Пусто                                                       | OTПравьте нам сообщение jivosite |
|                                           |     |                                                             | _                                |

В появившейся странице начинайте вводить название дисциплины согласно расписанию в строку **«Найти: ».** 

| Найти:                                | NH                                                       |
|---------------------------------------|----------------------------------------------------------|
| Deere: 70                             | ИНФОКОММУНИКАЦИОННЫЕ ТЕХНОЛОГИИ ОБУЧЕНИЯ 🏕               |
| У вас 0 скрытых курсов I Управление   | ФИНАНСОВОЕ ПЛАНИРОВАНИЕ И БЮДЖЕТИРОВАНИЕ 🏕               |
| s and a substant wheeler I substantia | ИНВЕСТИЦИОННЫЙ АНАЛИЗ 🏕                                  |
| ИНВЕСТИЦИОННЫЙ АНАЛИ                  | ОПЕРАТИВНОЕ ФИНАНСОВОЕ УПРАВЛЕНИЕ 🏕                      |
|                                       | НАЛОГОВОЕ АДМИНИСТРИРОВАНИЕ 🏕                            |
|                                       | ФИНАНСОВЫЙ МЕНЕДЖМЕНТ 🏕                                  |
|                                       | УПРАВЛЕНИЕ ИННОВАЦИЯМИ НА ПРЕДПРИЯТИИ 🌧                  |
| с 2018 года / Выс                     | ИНСТИТУЦИОНАЛЬНАЯ ЭКОНОМИКА 🏕                            |
|                                       | ИНВЕСТИЦИОННЫЙ МЕНЕДЖМЕНТ 🏕                              |
| ИНВЕСТИЦИОННЫЙ МЕНЕЛ                  | МЕЖДУНАРОДНЫЕ СТАНДАРТЫ Ф <b>ИН</b> АНСОВОЙ ОТЧЕТНОСТИ 🏕 |
|                                       | МАРКЕТИНГ 👌                                              |
|                                       | ФИНАНСЫ 🏕                                                |
|                                       | ИНОСТРАННЫЙ ЯЗЫК В ПРОФЕССИОНАЛЬНОЙ ДЕЯТЕЛЬНОСТИ 🏕       |
| с 2018 года / Выс                     | ИНФОРМАТИКА 🏕                                            |
|                                       | ЛИНЕЙНАЯ АЛГЕБРА 🏕                                       |
| ИНОСТРАННЫЙ ДЗЫК                      | ИНОСТРАННЫЙ ЯЗЫК 🏕                                       |

Нажмите на название необходимого предмета

Внимательно ознакомьтесь с инструкцией по изучению курса и материалом выложенным в курсе.

Для общения с преподавателем можно использовать групповой чат. Чат расположен в разделе введение в электронный курс.

| Зведение в электронный курс                                   | Ваши дости | ижения 🕐 |
|---------------------------------------------------------------|------------|----------|
| 🔟 Инструкция для студентов заочной формы обучения             |            | $\Box$   |
| 恆 Инструкция для студентов очной формы обучения (сокращенные  | е сроки)   | $\Box$   |
| 恆 Инструкция для студентов заочной формы обучения (сокращенні | ые сроки)  | $\Box$   |
| 值 Инструкция для студентов очной формы обучения               |            | O        |
| 🧓 Онлайн чат 🚽                                                |            | $\Box$   |

Нажмите на кнопку «Войти в чат»

| Онлайн чат                      | \$ |
|---------------------------------|----|
| Онлайн чат                      |    |
| Видимые группы 193/3у(Казань) 💠 |    |
| Войти в чат                     |    |
| Использовать простой интерфейс  |    |
| Посмотреть прошлые чат-сессии   |    |

Далее читаем чат и пишем сообщения

| To 38.03.014 62-2018 ЭПИО                                 | 8.03.0 | 14_0<br>+ | 52-2018_ЭПИО_ФПИБ: Онлайн чат: 1         | 93/3y(Kasai | нь) - Mozilla Fi | irefo | X  |                                | -                 | + X         |
|-----------------------------------------------------------|--------|-----------|------------------------------------------|-------------|------------------|-------|----|--------------------------------|-------------------|-------------|
| $\leftrightarrow \rightarrow \mathbf{C} \mathbf{\hat{o}}$ |        | •         | https://edu. <b>ieml.ru</b> /mod/chat/gu | 120%        | ··· 🖾 1          | ۲     |    | III\                           | ۲                 | ≡           |
| <b>Воронова Полин</b><br>Здравствуйте                     | a Ba   | ле        | рьевна                                   |             | 14:21            |       |    | Хусаино<br>Раисови<br>Разговој | в Бу<br>ч<br>р Си | лат<br>гнал |
|                                                           |        |           |                                          |             |                  |       | 2  | Вороно<br>Полина<br>Валерь     | ва<br>евна        | L           |
|                                                           |        |           |                                          |             |                  | ľ     |    |                                |                   |             |
|                                                           |        |           |                                          |             |                  |       |    |                                |                   |             |
|                                                           |        |           |                                          |             |                  |       |    |                                |                   |             |
|                                                           |        |           |                                          |             |                  |       |    |                                |                   |             |
|                                                           |        |           |                                          |             | Отпра            | ави   | ть | Темы »                         |                   |             |

## При необходимости контактные данные преподавателя можно посмотреть: 1. IDIS.IEML.RU → Учебный процесс студента → Дисциплины сессии → Расписание преподавателя → Часы присутствия и контакты

| і Расписание занятий X 🏦 Личн                                          | ый кабинет X 🛛 🀔 Курс: ФІ                  |  |
|------------------------------------------------------------------------|--------------------------------------------|--|
| (←) → C <sup>i</sup> ŵ                                                 | https://idis.iemLru/Education/protect      |  |
| ј Кабинет Операции                                                     | Служба поддержки Вопр                      |  |
| Электт Анкета студента                                                 | ИНФРА-М»   Журн                            |  |
| Рейтинг студента                                                       | ть: Экономика пре                          |  |
| Оценка качества<br>Расп Информация для груп<br>Зав Заявки на документы | рс: 1<br>п<br><u>спеваемость</u> <u>Ку</u> |  |
| Диалоги<br>Преды<br>Фотография<br>Неделя Изменить мои данные           | целя                                       |  |
| Неделя:16.03.2020 - 22                                                 |                                            |  |
| Расписание занятий                                                     | _                                          |  |

|                       | работ        | Ильясович         | <u>преподавателя</u> |
|-----------------------|--------------|-------------------|----------------------|
| МАТЕМАТИЧЕСКИЙ АНАЛИЗ | Лекции       | Шевченко Светлана | Расписание           |
|                       |              | Ивановна          | <u>преподавателя</u> |
| МАТЕМАТИЧЕСКИЙ АНАЛИЗ | Практические | Шевченко Светлана | <u>Расписание</u>    |
|                       | занятия      | Ивановна          | <u>преподавателя</u> |
| МАТЕМАТИЧЕСКИЙ АНАЛИЗ | Экзамен      | Шевченко Светлана | Расписание           |
|                       |              | Ивановна          | <u>преподавателя</u> |
| МАТЕМАТИЧЕСКИЙ АНАЛИЗ | Контрольная  | Шевченко Светлана | Расписание           |

Нажимаем на «Расписание преподавателя»

|                          |                                 |                             |                     |                             | ссионных предметов - Mozi |                  |                            |         | - + X |
|--------------------------|---------------------------------|-----------------------------|---------------------|-----------------------------|---------------------------|------------------|----------------------------|---------|-------|
| іδ Список                | COCCHOULE                       |                             | Пиппей кариот       | Х 🐔 Кирс: ФИНА              | Расписание занятий - Mozi | lla Firefox      | MOCKO DO DE 2 DEIDUCK - VI | + × Tur | - + X |
| $\leftarrow \rightarrow$ |                                 | https://idis. <b>ieml.r</b> | u/Education/prote   | cted/TabManager?par_tab=1∥  | _class=TeacherSchedule∥_j | ersonid=181942   |                            | 150% 🗵  | ☆ ≡   |
| iδ                       | iδ                              | Кабинет                     | Операции            | Служба поддержки            | Вопрос Деканату           | Вопрос Ректорату | Завершить сеанс            |         |       |
| <u>Электро</u>           |                                 |                             | Препода             | ватель: Шевченко С          | Светлана Ивановна         |                  |                            |         |       |
|                          |                                 |                             | Учебн               | <b>ый год:</b> 2019/2020    |                           |                  |                            |         |       |
|                          |                                 |                             | С                   | <b>еместр:</b> весенний     |                           |                  |                            |         |       |
|                          | Расп                            | исание зан                  | ятий <u>Ча</u>      | <u>сы присутствия и кон</u> | такты Преподан            | аемые дисциплины |                            |         |       |
| Распи                    | Преды                           | <u>дущая нед</u>            | <u>еля   Следун</u> | <u>эщая неделя</u>          |                           |                  |                            |         |       |
| заня                     | Неделя                          | a: 16.03.20                 | 020 - 22.03.        | .2020 ~                     |                           |                  |                            |         |       |
| _                        | Неделя: 16.03.2020 - 22.03.2020 |                             |                     |                             |                           |                  |                            |         |       |
| _                        | Расписание занятий              |                             |                     |                             |                           |                  |                            |         |       |
| Списо                    | Списот Время Занятие КТ Тема    |                             |                     |                             |                           |                  |                            |         |       |
|                          |                                 |                             |                     |                             |                           |                  |                            |         |       |

## Выбираем «Часы присутствия и контакты»

| ласы присулствия на кафедре |                                                                                                    |                                                                                                    |  |  |  |  |  |  |
|-----------------------------|----------------------------------------------------------------------------------------------------|----------------------------------------------------------------------------------------------------|--|--|--|--|--|--|
|                             | Найти   Обновить                                                                                                    |                                                                                                    |  |  |  |  |  |  |
| День не                     | дели Примечание                                                                                                    | Примечание                                                                                                    |  |  |  |  |  |  |
| Воскрес                     | енье Только работа с удаленными студентами по Скайп.<br>Время присутствия согласуется по e-mail: snazarova@list.ru.<br>Могут быть согласованы любые взаимоудобные дни и время.<br>При необходимости личной встречи с преподавателями можно согласовать день и время присутствия на кафедре. | Только работа с удаленными студентами по Скайп.<br>Время присутствия согласуется по e-mail: snazarova@list.ru.<br>Могут быть согласованы любые взаимоудобные дни и время.<br>При необходимости личной встречи с преподавателями можно согласовать день и время присутствия на кафедре. |  |  |  |  |  |  |
| Rontakina                   | и информация                                                                                                    |                                                                                                    |  |  |  |  |  |  |
|                             | Найти   Обновить                                                                                                    |                                                                                                    |  |  |  |  |  |  |
|                             | email skype                                                                                                    |                                                                                                    |  |  |  |  |  |  |
|                             | snazarova@list.ru nazarova.svetlana                                                                                                    |                                                                                                    |  |  |  |  |  |  |

## 2. Главная страница курса раздел «Преподаватели».

| Введение в электронный курс                                                                                                    | Ваши достижения 🍞    | ПРЕПОДАВАТЕЛИ                              |
|----------------------------------------------------------------------------------------------------|----------------------|--------------------------------------------|
| Данный курс состоит из следующих блоков:                                                                                                    |                      | Лисенкова Ксения                           |
| 1. Теоретические и методические основы бизнес-планирования                                                                                  |                      | <ul> <li>Сергеевна</li> <li>⊥ ⊠</li> </ul> |
| 2. Общие подходы составления бизнес-плана                                                                                                   |                      | Сафиуллина Анна                            |
| 3. Маркетинговый план                                                                                                    |                      | Михайловна                                 |
| 4. План производства                                                                                                    |                      | Стяжкин Иван                               |
| 5. Организационный план                                                                                                    |                      | Иванович                                   |
| 6. Финансовый план                                                                                                    |                      |                                            |
| Цели курса «Бизнес-планирование»: - формирование у студентов на о                                                                           | снове изучения       | Участники                                  |
| теоретических и методических основ бизнес-планирования, представлени<br>учивелсяльном сполство обоснования и проправительного условия инвес | я о бизнес-плане как | Посмотреть список                          |

В случае возникновения проблем обращаться в службу технической поддержки с помощью онлайн чата на сайте edu.ieml.ru или оставить заявку в разделе «Помощь → Проблема».